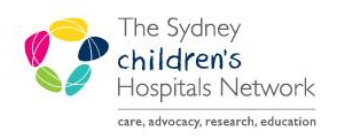

# UCKSTART

A series of helpful guides provided by the Information Technology Department

## **Oncology – Staging**

## Add Staging

- Open the **Oncology** tab in the Menu.
- Open the Staging tab.

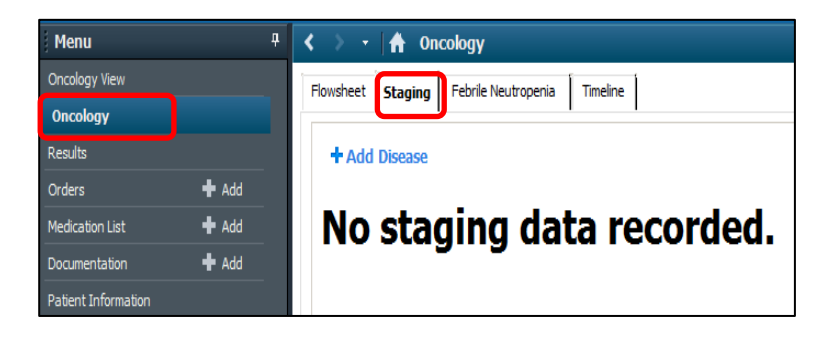

- Click on Add Disease. •
- Fill in the **Onset Date**. • Press 't' to insert today's date.

- Select the Staging System and Form from the drop down options.
  - Click Next and Complete each Tab as required. (Tab selections will vary depending on which Staging System was chosen.) Next

Add Disease

Sign at the end by clicking the green tick • and entering your password.

•

\*Onset Date ÷¬ \*\*/\*\*/\*\* Staging System 4 Form -

| *Onset Date                        |   |
|------------------------------------|---|
| 22/07/2015                         | ÷ |
| Staging System                     |   |
| Leukaemia/haematopoetic system     |   |
| Form                               |   |
| ALL Risk Stratification (IntReALL) |   |
|                                    |   |

| <ul> <li>Image: A marked black</li> </ul>    | 🗢 🔿 🖉 🖣                                    |                     |            |               |
|----------------------------------------------|--------------------------------------------|---------------------|------------|---------------|
| ALL Risk                                     | Stratification (Stu                        | dy 9), Leukaemia    | /haematop  | oetic system  |
| Disease                                      | Immunophenotype                            | Risk Stratification | CNS Status | Study 9 Rando |
| Diagnosi                                     | s: Biological Criteria a                   | t Diagnosis         |            |               |
| High Ri<br>• t(4,11)<br>• <45 ct<br>• DNA in | sk:<br>MLL/AF4<br>nromosomes<br>ndex < 0.8 |                     |            |               |
| Non-Hig                                      | h Risk:                                    |                     |            |               |

### **Modify Staging**

- Select the **Oncology** tab in the Menu.
- Select the **Staging** tab.
- Find the Staging Classification that needs changing.

Change appropriate **content**.

Sign changes in each tab by clicking

• Click Modify.

•

•

|                                                                        |                                                                                                    |                                     |            |          | men      | u    |            |                |        | *        |
|------------------------------------------------------------------------|----------------------------------------------------------------------------------------------------|-------------------------------------|------------|----------|----------|------|------------|----------------|--------|----------|
|                                                                        |                                                                                                    |                                     |            |          | Oncolo   | gy V | iew        |                |        |          |
|                                                                        |                                                                                                    |                                     |            |          | Oncol    | logy |            |                |        |          |
|                                                                        |                                                                                                    |                                     |            |          | Results  | S    |            |                |        |          |
|                                                                        |                                                                                                    |                                     |            |          |          |      |            |                |        |          |
| Flowsheet                                                              | Staging                                                                                             | Febrile Neutro                      | openia     | Timeline | •        |      |            |                |        |          |
| + Add<br>ALL Ris                                                       | Disease<br>k Stratific                                                                              | ation (Stud                         | y 9), Le   | eukaen   | iia/haei | mat  | opoetic sy | <b>ystem</b> A | uth (V | erified) |
| View Do                                                                | ocument                                                                                             | Modify R                            | ecurren    | ce Pr    | ogressio | n    |            |                |        |          |
| Staging                                                                | ) Classific                                                                                         | ation                               |            |          |          |      |            |                |        |          |
| Onset                                                                  | Date: 09/                                                                                           | 07/2015                             |            |          |          |      |            |                |        |          |
|                                                                        |                                                                                                    | Pathol                              | ogical     | Res      | ılt Date |      |            | _              |        |          |
|                                                                        |                                                                                                    | Stage: Precurs                      | or B-cel   | 09/07    | /2015    |      |            |                |        |          |
|                                                                        | _                                                                                                   | 1                                   |            | ĩ        | . 1      |      |            |                |        |          |
| Flowsheet                                                              | Staging                                                                                             | Febrile Ne                          | eutropen   | ia T     | meline   |      |            |                |        |          |
|                                                                        | 🦛 📫                                                                                                 | 0                                   |            |          |          |      |            |                |        |          |
| ALL Risk                                                               | stratifica                                                                                          | tion (Study                         | 9), Leul   | kaemia   | /haema   | top  | oetic syst | em             |        |          |
| Disease                                                                | Immunop                                                                                             | henotype Ri:                        | sk Stratif | ication  | CNS Sta  | atus | Study 9 R  | andomisa       | ition  | Do\      |
| Diagnos                                                                | sis: Biologica                                                                                      | l Criteria at Di                    | agnosis    |          |          |      |            |                |        |          |
| Non-Hi                                                                 | igh Risk                                                                                            |                                     |            |          |          |      |            |                | -      | ٩        |
| High R<br>• t(4,11<br>• <45 c<br>• DNA<br>Non-Hi<br>• No hi<br>• TEL// | t <b>isk:</b><br>1) MLL/AF4<br>chromosor<br>index < 0.8<br>igh Risk:<br>igh risk fea<br>AML1 eligit | nes<br>}<br>itures<br>pility for R1 |            |          |          |      |            |                |        |          |
| Day 8: F                                                               | Prednisolone                                                                                        | Response                            |            |          |          |      |            |                |        |          |
| High Ri                                                                | isk: PPR                                                                                            |                                     |            |          |          |      |            |                | •      | •        |
|                                                                        |                                                                                                    |                                     |            |          |          |      |            |                |        |          |

#### **Delete Staging**

the green tick.

- Open the **Oncology** tab in the Menu.
- Open the **Staging** tab.
- Click on **Options** in the tool bar.

Select the Staging you want to unchart.

• Select Unchart.

Oncology VIRGINIA, Test - 1300120 Opened by TEST, OncoTwo Task Edit View Options Help Patient Chart Links Unchart... 🚮 Home 🖃 Message Centre 🎄 Patient Lis Tear Off ₩₩ < - Evit Star Adu DM C Select a form to unchart. This action cannot be undone. Onset Date Disease Last Modified Acute Myeloid Leukaemia (COG), Leukaemia/haematopoetic system 27/07/2015 27/07/2015 11:47 ALL Risk Stratification (Study 9), Leukaemia/haematopoetic system 20/05/2015 20/05/2015 10:37 ALL Risk Stratification (Study 9), Leukaemia/haematopoetic system 20/05/2015 20/05/2015 10:35

Flowsheet

Staging

OK Cancel

Oncology View

• Click OK.

•